# JUNCAUTO

<u>www.jc-plc.com</u> 专注你需要的工控解决方案

# [EtherCAT

# 远程 IO]

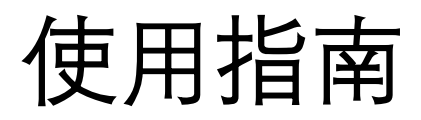

军创(厦门)自动化科技有限公司

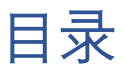

| 所有 | 可权信息                      | 2  |
|----|---------------------------|----|
| 版本 | 、修订一览表                    | 3  |
| —、 | 系统概述                      | 4  |
|    | 1.1 产品外观图                 | 4  |
|    | 1.2 系统架构                  | 5  |
|    | 1.3 使用环境                  | 5  |
| _` | 耦合器模块                     | 7  |
|    | 2.1 参数说明                  | 7  |
|    | 2.2 尺寸图                   | 7  |
|    | 2.3 接线图                   | 9  |
|    | 2.3.1 输入端接线               | 9  |
|    | 2.3.2 输出端接线               | 9  |
| 三、 | 对象字典索引说明                  | 10 |
|    | 3.1 对象字典结构说明              | 10 |
| 四、 | 扩展模块                      | 10 |
|    | 4.1 数字量扩展模块               | 10 |
|    | 4.1.1 型号说明                | 10 |
|    | 4.1.2 产品尺寸                | 11 |
|    | 4.1.3 接线图                 | 12 |
|    | 4.1.3.1 数字量输入信号读取         | 13 |
|    | 4.1.3.2 数字量输出信号写入         | 13 |
|    | 4.2 模拟量扩展模块               | 14 |
|    | 4.2.1 模拟量输入输出模块 TE-4AI2AO | 14 |
|    | 4.2.2 模拟量输入输出模块 TE-4AO    | 16 |
|    | 4.2.3 模拟量输入输出模块 TE-8AI    | 17 |
| 五、 | TEE-32TN 与军创主机使用案例        | 19 |
|    | 5.1 指令: SDO 功能配置          | 19 |
|    | 5.2 指令:I/O 读写 EC.IO/EC.D  | 21 |
|    | 5.3 案例说明                  | 23 |
|    | 5.3.1 系统配置                | 23 |
|    | 5.3.2 系统拓扑                | 24 |
|    | 5.3.3 调试步骤                | 24 |
| 六、 | TEE-32TN 与 TWINCAT 使用案例   | 30 |
|    | 6.1 系统配置                  | 30 |
|    | 6.2 系统拓扑                  | 30 |
|    | 6.3 调试步骤                  | 30 |
|    | 6.3.1 添加 XLM 文件           | 30 |
|    | 6.3.2. 新建项目               | 30 |
|    | 6.3.3 硬件扫描                | 31 |
|    | 6.3.4 从站参数                | 32 |

# 所有权信息

- 未经版权所有者同意,不得将本文档的全部或者部分以纸面或电子文档的形式重新发布。
- 本文档只用于辅助读者使用产品,军创(厦门)自动化科技有限公司不对使用该文档中的信息而引起的 损失或者错误负责。本文档描述的产品和文本正在不断地升级和完善中,军创(厦门)自动化科技有限 公司有权利在未通知用户的情况下修改本文档。

# 版本修订一览表

| 版本       | 变更内容  | 发行日期     |
|----------|-------|----------|
| 第一版 V1.0 | 第一版发行 | 20230621 |

## 一、系统概述

- 远程 I/O 由军创 TEE 系列耦合器、 TE 系列模块组成。其中, TEE-32TN 耦合器支持 EtherCAT 总 线类型主站,如军创 JH2、JE、JT5 系列主站,支持的从站个数由主站所支持的站号决定。通过 搭配不同种类和数量的 I/O 模块,能够满足用户不同的实际需求。
- 单个模块性能稳定、外形美观、尺寸小巧,具有超高性价比。采用免螺丝类型的弹簧式接线端
   子,接线简单可靠、减少现场安装的工作量、节约安装时间。
- 耦合器模块支持 EtherCAT 总线通讯协议,能够实现与主流 PLC 的无缝连接;单个耦合器模块最大可挂接 16 个 I/0 模块,可支持最大 512 个信号点。
- 通过模块两侧的拨钮,可将多个模块彼此间固定,增加系统的抗震性能采用标准的 DIN35 导轨 安装。
- 1.1 产品外观图

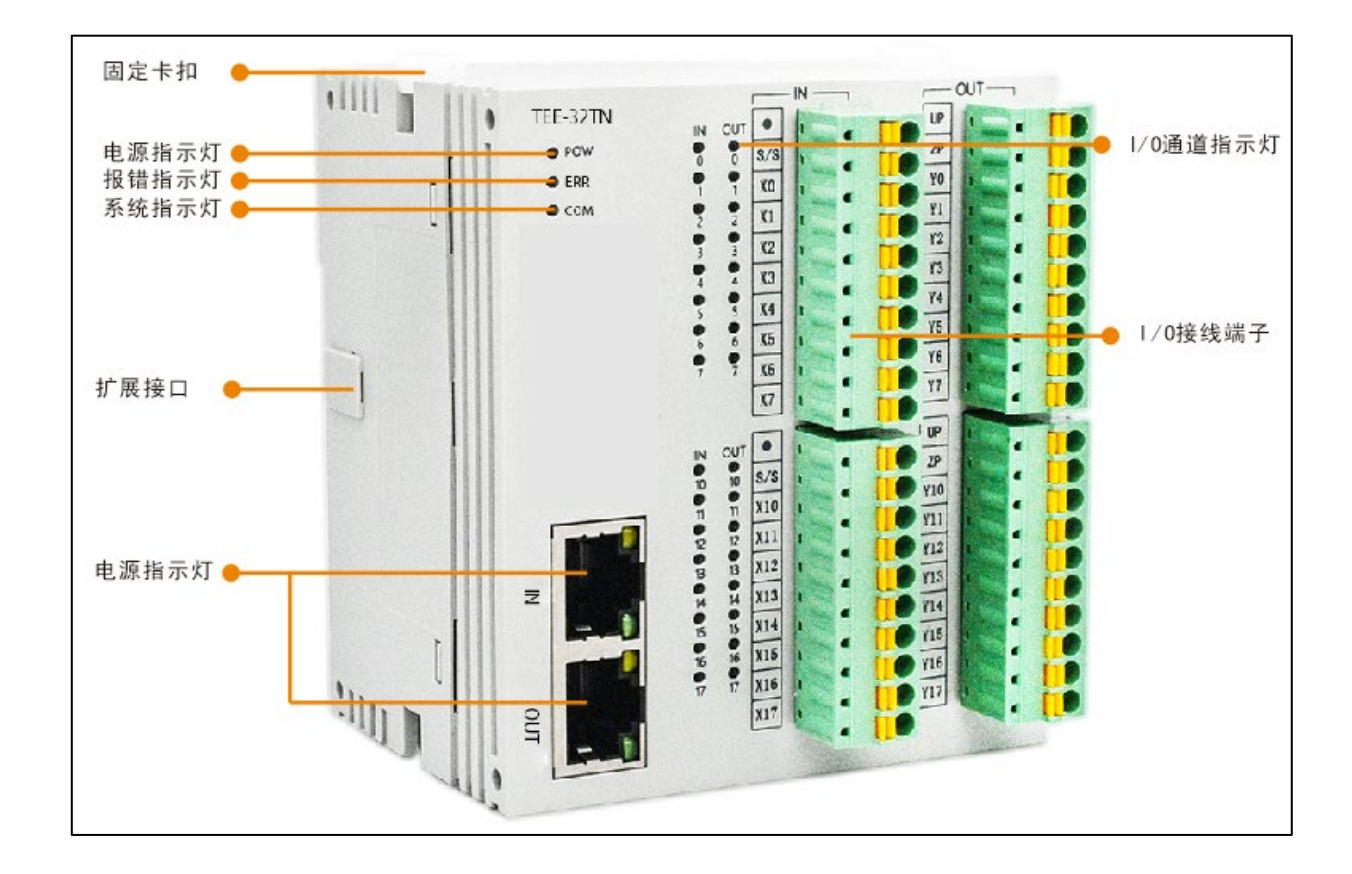

#### 系统指示灯定义如下:

| 缩写  | 说明              |
|-----|-----------------|
| POW | 电源指示灯,电源系统正常时点亮 |
| ERR | 系统故障指示灯,系统故障时点亮 |

www.jc-plc.com

## 1.2 系统架构

军创远程 IO 系统的接线简单,得益于 EtherCAT 的星型拓扑结构可以被简单的线型结构所替代。 由于 EtherCAT 无需集线器和交换机,可以轻松实现多个从站级联,因而电缆、桥架的用量大大减少, 连线设计与接头校对的工作量也大大减少,为您在安装以及调试的过程中节约更多的时间和成本。 EtherCAT 总线接线建议使用线型接法。其接线方式如下图所示:

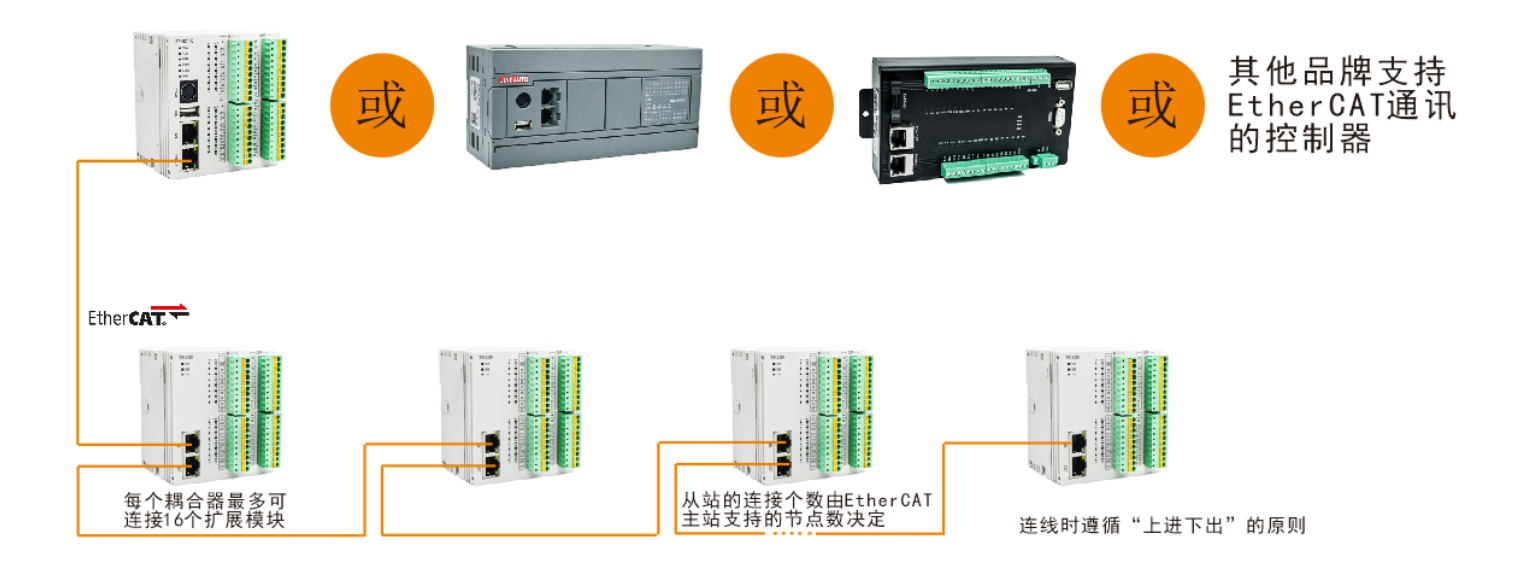

#### 注意:

(1) 耦合器的两个通讯网口遵循"上进下出"的原则,即EtherCAT 主站必须与第一台耦合器上面的IN 网口相连,再由第一台耦合器下面的OUT网口与第二台耦合器上面的IN网口相连,依此类推。

(2)通讯传输的过程中不可避免地会受到周围电磁环境的影响,建议用户对耦合器进行接地处理以 及使用工业级超五类网线。

## 1.3 使用环境

| 项目 |        | 内容        |
|----|--------|-----------|
|    | 使用环境   | 无腐蚀性气体    |
| 一般 | 输入电源电压 | DC24V±10% |
| 规格 | 工作温度   | 0~55℃     |
|    | 环境湿度   | 5%~95%RH  |

|               | 安装       | 直接安装在DIN46277(宽35mm)的导轨上 |
|---------------|----------|--------------------------|
|               | 接地       | 第三种接地(不可与强电系统公共接地)       |
| )<br>予<br>III | 总线协议     | EtherCAT                 |
| 迪讯<br>        | 接口类型     | Industry Ethernet        |
| A/C11         | 通讯速率     | 100Mb/s                  |
|               | 额定电压     | DC24V                    |
| 山沼            | 电压允许范围   | DC21.6V~26.4V            |
| 电源            | 输入电流     | 120mA DC24V              |
| <i>が</i> 11日  | 允许瞬间断电时间 | 10ms DC24V               |
|               | 冲击电流     | 10A DC26.4V              |

# 二、耦合器模块

# 2.1 参数说明

| 型号       | I/0 点数 | 输入点数 | 输出点数 | 输入/输出方式 | PDO 字节数       |
|----------|--------|------|------|---------|---------------|
| TEE-32TN | 32 点   | 16   | 16   | NPN/NPN | 2个字节输入,2个字节输出 |

# 2.2 尺寸图

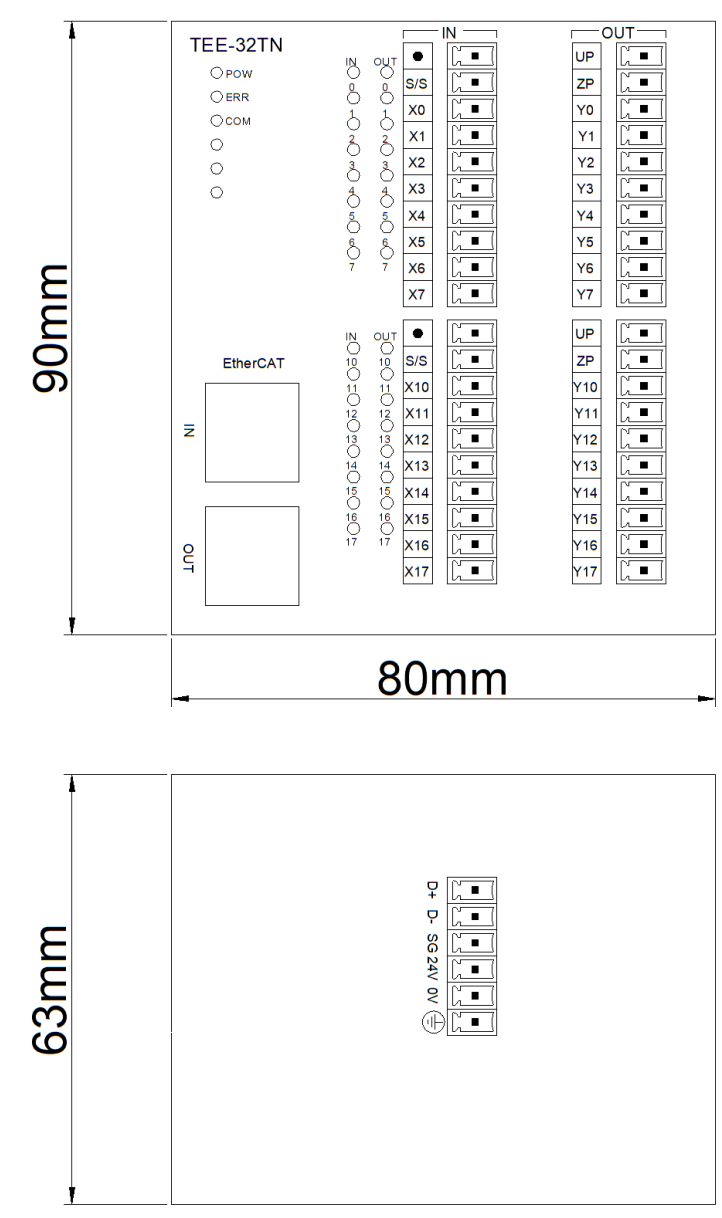

| 丝印名称 | 说明      |
|------|---------|
| D+   | RS485 A |
| D-   | RS485 B |

| SG  | RS485 信号地线 |
|-----|------------|
| 24v | 接外部+24V    |
| OV  | 接外部 0V     |
|     | 保护地        |

#### 注意事项

◆ 请确认规格,选择合适的模块。

◆ 进行螺丝孔加工和配线工程时,请不要让切屑、电线屑落入模块内部。

◆ 在连线前,请再次确认模块和连接设备的规格,确保没有问题。

◆ 在进行连线时,请注意连线是否牢固,连线脱落会造成数据不正确、短路等故障。

◆ 安装、配线等作业,必须在切断全部电源后进行。

◆ 接线时,用小号一字起按下弹簧开关,将导线插入相应插孔内,松开弹簧开关即可。该端子台 要求导线剥去外皮的长度为1.5cm。

# 2.3 接线图

# 2.3.1 输入端接线

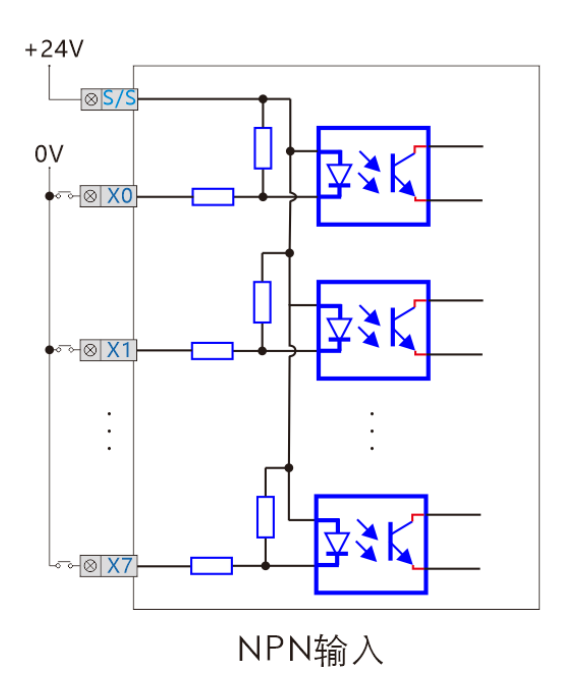

2.3.2 输出端接线

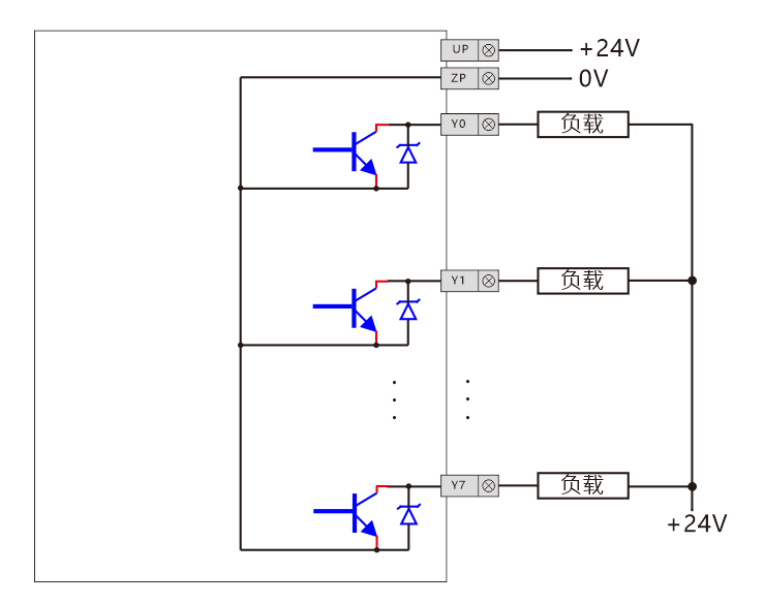

NPN晶体管输出

# 三、对象字典索引说明

3.1 对象字典结构说明

| 位        | Bit12~Bit15  |          | Bit8~Bit11 | Bit4~Bit7                                                     | Bit0~Bit3 |       |
|----------|--------------|----------|------------|---------------------------------------------------------------|-----------|-------|
|          | 功能<br>功能     | 码<br>固定值 | 系统区        | 表示站号                                                          | 表示模块型号,范  | 5围0~F |
|          |              |          |            |                                                               | 型号        | 固定值   |
|          | 桧入叶针         | 6        |            |                                                               | TEE-32TN  | 0     |
|          | <b>湘八</b> 吠别 | 0        |            | ● TEE-32TN 耦合器的                                               | TE-16T    | 1     |
|          |              |          | 固定写 0      | 站号固定为 0, 1 代<br>表耦合器往右第一个<br>扩展模块, 2 代表第<br>二个扩展模块, 以此<br>类推。 | TE-16XT   | 2     |
| 公司       | 输出映射         | 射 7      |            |                                                               | TE-16YT   | 3     |
| <u> </u> |              |          |            |                                                               | TE-8XT    | 4     |
|          |              |          |            |                                                               | TE-8YT    | 5     |
|          |              |          |            |                                                               | TE-4AO    | 6     |
|          | AD模块 8       |          |            | 与 EtherCAT 站号无                                                | TE-4AI2AO | 7     |
|          |              | Q        |            | 关。<br>关。                                                      | TE-8AI    | 8     |
|          |              | 0        |            |                                                               | TE-1TC1AO | 9     |
|          |              |          |            |                                                               | TE-4L     | A     |

# 四、扩展模块

# 4.1 数字量扩展模块

## 4.1.1 型号说明

| 型号       | I/0 点数 | 输入点数 | 输入方式    | 输出点数 | 输出方式    |
|----------|--------|------|---------|------|---------|
| TE-8X    | 8 点    | 8    | NPN     |      |         |
| TE-8X-S  | 8 点    | 8    | NPN/PNP |      | 晶体管 NPN |
| TE-8YT   | 8 点    |      |         | 8    | 晶体管 NPN |
| TE-16YT  | 16 点   |      |         | 16   | 晶体管 NPN |
| TE-16T   | 16 点   | 8    | NPN     | 8    | 晶体管 NPN |
| TE-16T-S | 16 点   | 8    | NPN/PNP | 8    | 晶体管 NPN |
| TE-16X   | 16 点   | 16   | NPN     |      |         |
| TE-16X-S | 16 点   | 16   | NPN/PNP |      |         |
| TE-16YP  | 16 点   |      |         | 16   | 晶体管 PNP |

| 型号       | I/0 点数 | 输入点数 | 输出点数 | PDO 字节数     |
|----------|--------|------|------|-------------|
| TE-8X    | 8 点    | 8    |      | 2字节输入       |
| TE-8X-S  | 8 点    | 8    |      | 2字节输入       |
| TE-8YT   | 8 点    |      | 8    | 2字节输出       |
| TE-16YT  | 16 点   |      | 16   | 2字节输出       |
| TE-16T   | 16 点   | 8    | 8    | 2字节输入,2字节输出 |
| TE-16T-S | 16 点   | 8    | 8    | 2字节输入,2字节输出 |
| TE-16X   | 16 点   | 16   |      | 2字节输入       |
| TE-16X-S | 16 点   | 16   |      | 2字节输入       |
| TE-16YP  | 16 点   |      | 16   | 2字节输出       |

# 4.1.2 产品尺寸

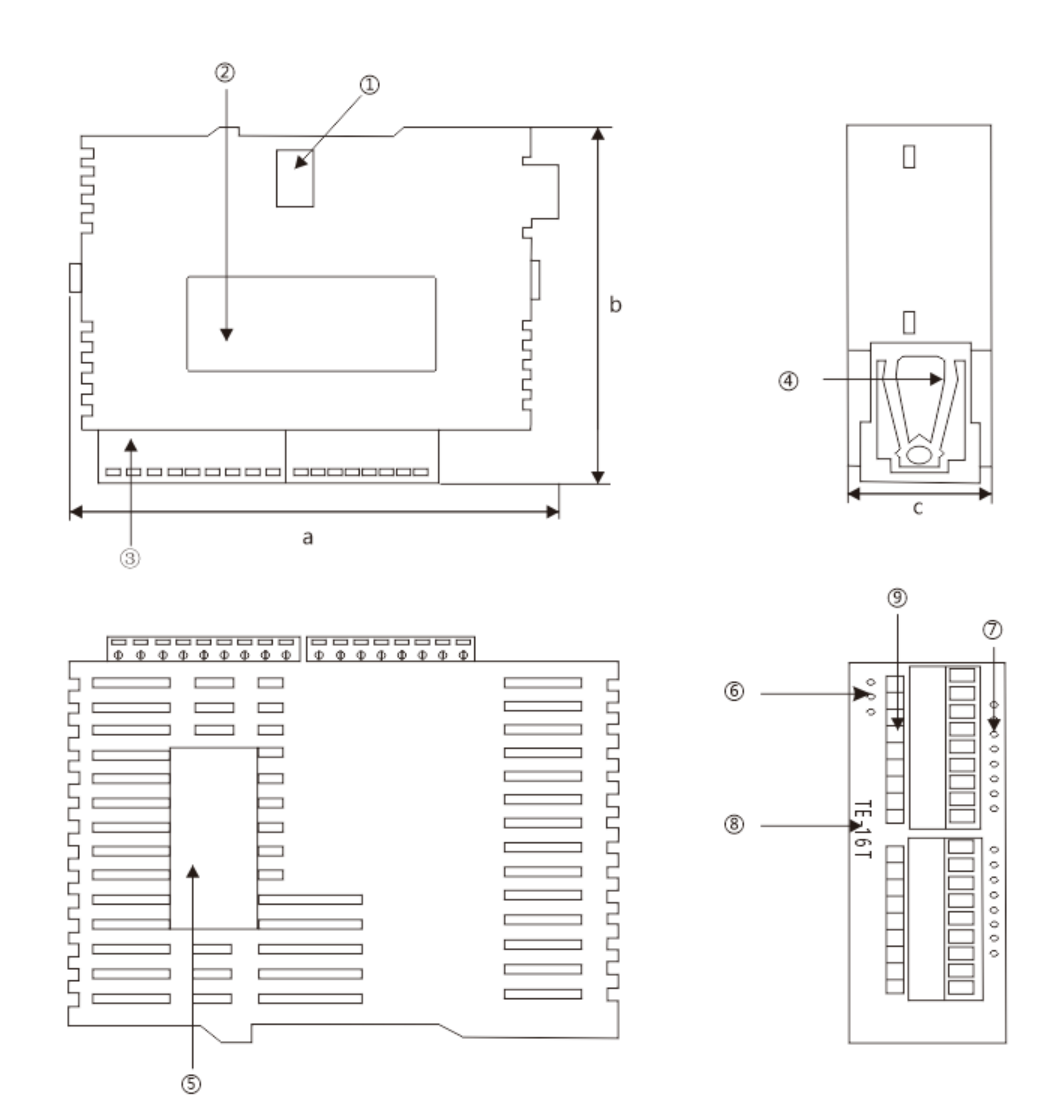

| 1扩展接口      | 6 电源、运行、出错指示灯 |
|------------|---------------|
| 2 铭牌       | 7 输入/出指示灯     |
| 3 输入/出端子   | 8 机种型号        |
| 4 DIN 轨固定扣 | 9 输入/出丝印名称    |
| 5 LOGO     |               |

# 4.1.3 接线图

## 输入端接线

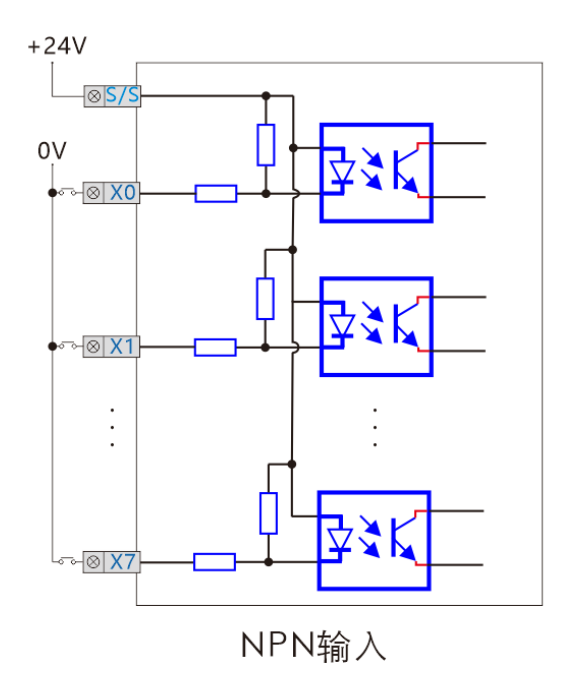

# 输出端接线

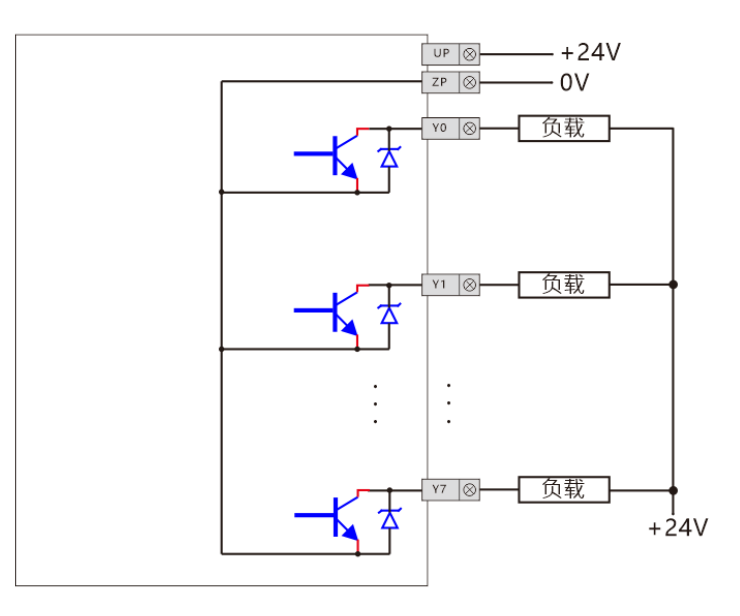

NPN晶体管输出

## 4.1.3.1 数字量输入信号读取

索引中"□"为bit4<sup>~</sup>bit7位,表示站号,由排列顺序决定值,见"对象字典索引"章节说明。

#### 用军创总线主机,使用 EC. IO 指令

| 型号       | 索引     | 子索引 | 数据类型 | 数据范围   | 访问方式 |
|----------|--------|-----|------|--------|------|
| TEE-32TN | 0x6000 | 1   | U16  | 0~ffff | 只读   |
| TE-16T   | 0x60□1 | 1   | U16  | 0~ff   | 只读   |
| TE-16XT  | 0x60□2 | 1   | U16  | 0~ff   | 只读   |
| TE-8XT   | 0x60□4 | 1   | U16  | 0~ff   | 只读   |

## 4.1.3.2 数字量输出信号写入

索引中"□"为bit4<sup>~</sup>bit7位,表示站号,由排列顺序决定值,见"对象字典索引"章节说明。

### 用军创总线主机,使用 EC. IO 指令

| 型号       | 索引     | 子索引 | 数据类型 | 数据范围   | 访问方式 |
|----------|--------|-----|------|--------|------|
| TEE-32TN | 0x7000 | 1   | U16  | 0~ffff | 读写   |
| TE-16T   | 0x70□1 | 1   | U16  | 0~ff   | 读写   |
| TE-16YT  | 0x70□3 | 1   | U16  | 0~ff   | 读写   |
| TE-8YT   | 0x70□5 | 1   | U16  | 0~ff   | 读写   |

# 4.2 模拟量扩展模块

## 4.2.1 模拟量输入输出模块 TE-4AI2AO

## 4.2.1.1 参数说明

| 型号       | TE-4AI2AO      |
|----------|----------------|
| 模拟量输入点数  | 4              |
| 模拟量输出点数  | 2              |
| 电压输入范围   | 0-5V; 0-10V    |
| 电压输出范围   | 0-10V          |
| 电流输入/出范围 | 0-20mA; 4-20mA |

#### 分辨率表示如下:

| 类型                | 分辨率             |
|-------------------|-----------------|
| 0-5V; 0-10V(电压输入) | KO-K4095(12 位)  |
| 0-20mA            | KO-K4095 (12 位) |
| 0-10V(电压输出)       | KO-K4095(12 位)  |

## 4.2.1.2 接线

#### 输入: 电流型 (0-20mA)

接线方式: I和V短路,信号接V,G接OV

#### 电压型(0-10V; 0-5V)

接线方式: I 不接, 信号接 V, G 接 0V

#### 输出: 电流型(0-20mA)

接线方式: V 不接, 信号接 I, G 接 0V

#### 电压型(0-10V; 0-5V)

接线方式: I不接,信号接 V,G 接 0V

#### 4.2.1.3 功能配置

#### 用军创总线主机,使用 SDO 读写指令

索引中"□"为bit4<sup>~</sup>bit7位,表示站号,由排列顺序决定值,见"对象字典索引"章节说明。

| 型号 | 索引 | 子索引 | 数据类型 | 数据范围 | 访问方式 |
|----|----|-----|------|------|------|
|    |    |     |      |      |      |

| TE-4AI2AO | 090 7 | 1 | U16 | 0x2222~0x7777 | 读写 |
|-----------|-------|---|-----|---------------|----|
|           |       | 2 | U16 | 0x0/0x01      | 读写 |

## 子索引功能说明

| 型号                          | TE-4AI2AO |                 |  |  |  |  |  |
|-----------------------------|-----------|-----------------|--|--|--|--|--|
| 索引                          | 0x80      | 0x80□7          |  |  |  |  |  |
| 子索引:1                       |           |                 |  |  |  |  |  |
| 通道                          | 功能        | 值范围             |  |  |  |  |  |
| bit0~bit3                   | 通道1采集平均次数 | 0x2~0x7         |  |  |  |  |  |
| bit4 <sup>~</sup> bit7      | 通道2采集平均次数 | $0x2^{\sim}0x7$ |  |  |  |  |  |
| bit8~bit11                  | 通道3采集平均次数 | $0x2^{\sim}0x7$ |  |  |  |  |  |
| bit12 <sup>~</sup> bit15    | 通道4采集平均次数 | $0x2^{\sim}0x7$ |  |  |  |  |  |
| 说明:                         |           |                 |  |  |  |  |  |
| ● 子索引1表示每通道采集平均次数,一般设定为0x2。 |           |                 |  |  |  |  |  |

- 4 通道同时设定, 值介于 0x2222<sup>~</sup>0x7777 之间。
- 数值越大,越稳定,但采集速率越慢。

子索引:2

| 通讯             | 输入类型选择          |            |  |  |  |
|----------------|-----------------|------------|--|--|--|
|                | 电流型; 电压型 (0-5V) | 电压型(0-10v) |  |  |  |
| Bit0: 第1通道输入类型 | 0x0             | 0x1        |  |  |  |
| Bitl: 第2通道输入类型 | 0x0             | 0x1        |  |  |  |
| Bit2: 第3通道输入类型 | 0x0             | 0x1        |  |  |  |
| Bit3: 第4通道输入类型 | 0x0             | 0x1        |  |  |  |
|                |                 |            |  |  |  |

说明:

若第1路和第4路模拟量输入为电流型,第2路和第3路模拟量输入为电压型(0-10V)
 则:第1路模拟量输入bit0=0,第2路模拟量输入bit1=1,第3路模拟量输入bit2=1,第4路模拟量
 输入 bit3=0

● 则子索引 2 的 bit3<sup>~</sup> bit0 二进制表示为 0110,转换成 16 进制应赋值为 0x6。

## 4.2.1.4 模拟量读取和写入

用军创总线主机,使用 EC.D 指令

索引中"□"为bit4<sup>~</sup>bit7位,表示站号,由排列顺序决定值,见"对象字典索引"章节说明。

#### TE-4AI2AO

| 索引     | 子索引 | 数据类型 | 功能         | 范围        | 访问方式 |  |  |
|--------|-----|------|------------|-----------|------|--|--|
| 0x60□7 | 1   | U16  | 第1通道输入数据读取 | 0x0~0xfff | 只读   |  |  |
|        | 2   | U16  | 第2通道输入数据读取 | 0x0~0xfff | 只读   |  |  |
|        | 3   | U16  | 第3通道输入数据读取 | 0x0~0xfff | 只读   |  |  |
|        | 4   | U16  | 第4通道输入数据读取 | 0x0~0xfff | 只读   |  |  |
|        |     |      |            |           |      |  |  |
| 0x70□7 | 1   | U16  | 第1通道输出数据写入 | 0x0~0xfff | 读写   |  |  |
|        | 2   | U16  | 第2通道输出数据写入 | 0x0~0xfff | 读写   |  |  |

## 4.2.2 模拟量输入输出模块 TE-4AO

参数说明

| 型号      | TE-4A0                  |
|---------|-------------------------|
| 模拟量输出点数 | 4                       |
| 电压输出范围  | -10V~10V (K-4095~K4095) |
| 电流输出范围  | 0-20mA (K0-K4095)       |
| 分辨率     | 12 位                    |

#### 接线

#### 输出: 电流型

接线方式: V 不接, 信号接 I, G 接 0V

电压型

接线方式: I不接,信号接 V,G 接 0V

# 模拟量数据写入

用军创总线主机,使用 EC.D 指令

索引中"□"为bit4<sup>~</sup>bit7位,表示站号,由排列顺序决定值,见"对象字典索引"章节说明。

| TE-4A0 |                                                                |     |            |       |    |  |
|--------|----------------------------------------------------------------|-----|------------|-------|----|--|
| 索引     | 索引         子索引         数据类型         功能         范围         访问方式 |     |            |       |    |  |
| 0x70□6 | 1                                                              | U16 | 第1通道输出数据写入 | 见"参数说 | 读写 |  |

#### JUNCAUTO

| 2 | U16 | 第2通道输出数据写入 | 明",由输 | 读写 |
|---|-----|------------|-------|----|
| 3 | U16 | 第3通道输出数据写入 | 出型号觉得 | 读写 |
| 4 | U16 | 第4通道输出数据写入 | 值范围   | 读写 |

## 4.2.3 模拟量输入输出模块 TE-8AI

### 4.2.3.1 参数说明

| 型号      | TE-8AI                       |
|---------|------------------------------|
| 模拟量输入点数 | 8                            |
| 电压输入范围  | 0-10V ( K0-K4095, 12 位分辨率);  |
| 电流输入范围  | 0-20mA ( KO-K4095, 12 位分辨率); |

## 4.2.3.2 接线

#### 输入: 电流型 (0-20mA)

接线方式: I和V短路,信号接I,G接OV

#### 电压型(0-10V)

接线方式: I不接, 信号接 V, G 接 0V

## 4.2.3.3 功能配置

#### 用军创总线主机,使用 SDO 读写指令

索引中"□"为bit4<sup>~</sup>bit7位,表示站号,由排列顺序决定值,见"对象字典索引"章节说明。

| 型号     | 索引     | 子索引 | 数据类型 | 数据范围             | 访问方式 |
|--------|--------|-----|------|------------------|------|
| ΤΕ-8ΔΙ | 00     | 1   | U32  | 0x2222~0x7777    | 读写   |
| IE-8AI | 0x0000 | 2   | U16  | $0x0^{\sim}0x01$ | 读写   |

## 子索引功能说明

| 型号                       | TE-8AI    |                 |  |  |  |  |  |
|--------------------------|-----------|-----------------|--|--|--|--|--|
| 索引                       | 0x80□8    |                 |  |  |  |  |  |
| 子索引:1                    |           |                 |  |  |  |  |  |
| 通道                       | 功能        | 值范围             |  |  |  |  |  |
| bit0~bit3                | 通道1采集平均次数 | 0x2~0x7         |  |  |  |  |  |
| bit4 <sup>~</sup> bit7   | 通道2采集平均次数 | $0x2^{\sim}0x7$ |  |  |  |  |  |
| bit8 <sup>~</sup> bit11  | 通道3采集平均次数 | $0x2^{\sim}0x7$ |  |  |  |  |  |
| bit12 <sup>~</sup> bit15 | 通道4采集平均次数 | $0x2^{\sim}0x7$ |  |  |  |  |  |
| Bit16 <sup>~</sup> bit19 | 通道5采集平均次数 | $0x2^{\sim}0x7$ |  |  |  |  |  |
| Bit20~bit23              | 通道6采集平均次数 | $0x2^{\sim}0x7$ |  |  |  |  |  |
| Bit24 <sup>~</sup> bit27 | 通道7采集平均次数 | $0x2^{\sim}0x7$ |  |  |  |  |  |
| Bit28 <sup>~</sup> bit31 | 通道8采集平均次数 | $0x2^{\sim}0x7$ |  |  |  |  |  |
| 2월 6월                    |           |                 |  |  |  |  |  |

说明:

● 子索引1表示每通道采集平均次数,一般设定为0x2。

● 8 通道同时设定, 值介于 0x22222222<sup>^</sup>0x77777777 之间。

● 数值越大,越稳定,但采集速率越慢。

子索引:2

| 通兇             | 输入类型选择                               |            |  |  |  |  |  |  |
|----------------|--------------------------------------|------------|--|--|--|--|--|--|
|                | 电流型;电压型(0-5V)                        | 电压型(0-10v) |  |  |  |  |  |  |
| Bit0: 第1通道输入类型 | 0x0                                  | 0x1        |  |  |  |  |  |  |
| Bitl: 第2通道输入类型 | 0x0                                  | 0x1        |  |  |  |  |  |  |
| Bit2: 第3通道输入类型 | 0x0                                  | 0x1        |  |  |  |  |  |  |
| Bit3: 第4通道输入类型 | 0x0                                  | 0x1        |  |  |  |  |  |  |
| Bit4: 第5通道输入类型 | 0x0                                  | 0x1        |  |  |  |  |  |  |
| Bit5: 第6通道输入类型 | 0x0                                  | 0x1        |  |  |  |  |  |  |
| Bit6: 第7通道输入类型 | 0x0                                  | 0x1        |  |  |  |  |  |  |
| Bit7: 第8通道输入类型 | 0x0                                  | 0x1        |  |  |  |  |  |  |
| 说明:            |                                      |            |  |  |  |  |  |  |
| ● 若第2路和第3路模拟量  | ● 若第2路和第3路模拟量输入为电压型(0-10V),其他路为电流型输入 |            |  |  |  |  |  |  |

第2路模拟量输入 bit1 =1,第3路模拟量输入 bit2 =1,其他通道输入为0

● 则子索引 2 的 bit7<sup>~</sup> bit0 二进制表示为 0000 0110,转换成 16 进制应赋值为 0x6。

## 4.2.3.4 模拟量读取

用军创总线主机,使用 EC.D 指令

www.jc-plc.com

索引中"□"为bit4<sup>~</sup>bit7位,表示站号,由排列顺序决定值,见"对象字典索引"章节说明。

| TE-8AI  |     |      |            |           |      |  |  |  |  |  |
|---------|-----|------|------------|-----------|------|--|--|--|--|--|
| 索引      | 子索引 | 数据范围 | 功能         | 值范围       | 访问方式 |  |  |  |  |  |
|         | 1   | U16  | 第1通道输出数据写入 | 0x0~0xfff | 只读   |  |  |  |  |  |
|         | 2   | U16  | 第2通道输出数据写入 | 0x0~0xfff | 只读   |  |  |  |  |  |
|         | 3   | U16  | 第3通道输出数据写入 | 0x0~0xfff | 只读   |  |  |  |  |  |
| 060 - 0 | 4   | U16  | 第4通道输出数据写入 | 0x0~0xfff | 只读   |  |  |  |  |  |
|         | 5   | U16  | 第5通道输出数据写入 | 0x0~0xfff | 只读   |  |  |  |  |  |
|         | 6   | U16  | 第6通道输出数据写入 | 0x0~0xfff | 只读   |  |  |  |  |  |
|         | 7   | U16  | 第7通道输出数据写入 | 0x0~0xfff | 只读   |  |  |  |  |  |
|         | 8   | U16  | 第8通道输出数据写入 | 0x0~0xfff | 只读   |  |  |  |  |  |

# 五、TEE-32TN 与军创主机使用案例

# 5.1 指令: SDO 功能配置

| JC    |    | E(             | C WR | TTE |       |    | S   | S1 S2 S3 S4 S5 |      |       |    |    |   | SD0 数据写入 |   |                   |
|-------|----|----------------|------|-----|-------|----|-----|----------------|------|-------|----|----|---|----------|---|-------------------|
| 504   |    |                |      |     |       |    |     |                |      |       |    |    |   |          |   |                   |
| -     |    | 1 <u>17</u> .3 | 衣且   | 1   |       | 1  | 1   | 1              | 于衣」  |       | 1  | 1  | 1 | 1        | 1 | 16 位指令            |
|       | Х  | Y              | М    | S   | Κ     | Н  | KnX | KnY            | KnM  | KnS   | Т  | С  | D | Е        | F | EC.WRITE 连续执行型    |
| S1    |    |                |      |     | *     |    |     |                |      |       |    |    | * |          |   | 32位指令             |
| S2    |    |                |      |     | *     | *  |     |                |      |       |    |    | * |          |   | 无                 |
| S3    |    |                |      |     | *     |    |     |                |      |       |    |    | * |          |   | ₩芯位<br>M1195      |
| S4    |    |                |      |     | *     |    |     |                |      |       |    |    | * |          |   | 支持该指令机种:仅         |
| S5    |    |                |      |     |       |    |     |                |      |       |    |    | * |          |   | JH2、JT5 系列总线型 PLC |
| S1: 2 | 油号 | S2:            | 对象索  | 引   | s3. 对 | 象子 | 索引  | s4. 对复         | 泉字节数 | S5: 1 | 写值 | 寄存 | 器 |          |   | 支持                |

#### 1、指令说明

| 操作数 | 功能      | 范围            | 类型           |
|-----|---------|---------------|--------------|
| S1  | 执行该指令站号 | 0-31          | 16位常数或单字寄存器  |
| S2  | 对象索引    | 0x1000-0xffff | 16位常数或单字寄存器  |
| S3  | 对象子索引   | 0-255         | 16 位常数或单字寄存器 |
| S4  | 对象字节数   |               | 16 位常数或单字寄存器 |
| S5  | 写值寄存器   |               | 单字寄存器        |

2、指令举例

| M1           |               |    |       |    |     |      |
|--------------|---------------|----|-------|----|-----|------|
|              | <br>EC. WRITE | K4 | H6080 | KO | K4  | D212 |
|              |               |    |       |    |     |      |
|              |               |    |       |    |     |      |
| M1195        |               |    |       |    |     |      |
|              |               |    |       |    | RST | M1   |
| SDO 操        |               |    |       |    |     |      |
| SD0 操<br>作完成 |               |    |       |    | KOI | л    |

#### ● 指令说明:

1) 将起始地址为D212的值往后四个字节写入当前总线轴号对应的从站对象字典0x6080:00中。

2) M1195为SDO操作完成标志,由系统OFF。

3) S<sub>1</sub>总线轴号定义详见4.1 EtherCAT轴配置描述。

#### 专注你需要的工控解决方案

#### JUNCAUTO

| JC    |    | E   | C RE          | AD |       |    | S    | 1 S   | 2 SP | <u>s</u>      | 4  | S   | 5   |   |   | SD0 数据遗取                                        |
|-------|----|-----|---------------|----|-------|----|------|-------|------|---------------|----|-----|-----|---|---|-------------------------------------------------|
| 505   |    | Ľ   | <b>5.</b> KD. |    |       |    | 0    | 1 02  |      |               | T  | U   | 0   |   |   |                                                 |
| 000   |    | 位装置 |               |    |       |    |      |       | 字裝置  | <b>署</b><br>1 |    |     |     |   |   | 16 台北人                                          |
|       | Х  | Y   | М             | S  | Κ     | Н  | KnX  | KnY   | KnM  | KnS           | Т  | С   | D   | Е | F | 10 位相交<br>FC RFAD 连续执行刑                         |
| S1    |    |     |               |    | *     |    |      |       |      |               |    |     | *   |   |   | 32位指令                                           |
| S2    |    |     |               |    | *     | *  |      |       |      |               |    |     | *   |   |   | 无                                               |
| S     |    |     |               |    | *     |    |      |       |      |               |    |     | *   |   |   | 标志位                                             |
| S4    |    |     |               |    | *     |    |      |       |      |               |    |     | *   |   |   |                                                 |
| S5    |    |     |               |    |       |    |      |       |      |               |    |     | *   |   |   | 文 / 讨 该 指 令 机 种: 仪 JH2、JH5 系<br>列 首 线 刑 PIC 支 持 |
| s1: 4 | 轴号 | S2: | 对象索           | 引  | S3. 对 | 象子 | 索引 s | 4. 对象 | 字节数  | S5:存          | 值走 | 己始著 | 寄存署 | 客 |   | 71心线至110 又1                                     |

#### 1、指令说明

| 操作数 | 功能      | 范围            | 类型           |
|-----|---------|---------------|--------------|
| S1  | 执行该指令站号 | 0-31          | 16位常数或单字寄存器  |
| S2  | 对象索引    | 0x1000-0xffff | 16位常数或单字寄存器  |
| S3  | 对象子索引   | 0-255         | 16 位常数或单字寄存器 |
| S4  | 对象字节数   |               | 16 位常数或单字寄存器 |
| S5  | 存值起始寄存器 |               | 单字寄存器        |

#### 2、指令举例

| RST | MO  |
|-----|-----|
|     | RST |

#### ● 指令说明:

1) 读取当前总线轴号对应的从站ESC寄存器地址0x6077:00的值到D210中。

- 2) M1195为SDO操作完成标志,由系统OFF。
- 3) S1总线轴号定义详见4.1 EtherCAT轴配置描述。
- 4) S4:为K2表示ESC地址对应2个字节16位,表示读H6077到D210,以此类推。

# 5.2 指令: I/O 读写 EC.IO/EC.D

#### 映射数字量模块

| JC  | EC TO | S1 D1 D2 | 映射教字量模块 |
|-----|-------|----------|---------|
| 506 | 20.10 |          |         |
| 500 | 位装置   | 字装置      | 16 位指令  |

#### JUNCAUTO

|      | Х                           | Y | М | S | Κ | Н | KnX | KnY | KnM | KnS | Т | С  | D | Е | F | EC. IO 连续执行型               |
|------|-----------------------------|---|---|---|---|---|-----|-----|-----|-----|---|----|---|---|---|----------------------------|
| S1   |                             |   |   |   | * |   |     |     |     |     |   |    |   |   |   | 32位指令                      |
| D1   | *                           |   |   |   |   |   |     |     |     |     |   |    |   |   |   | 大<br>支持该指令机种。仅 1119 IT5 IF |
| D2   |                             | * |   |   |   |   |     |     |     |     |   |    |   |   |   | (V1.4.4 及以上版本)系列总线型 PLC    |
| S1:从 | S1:从机站号 D1: 输入口映射 D2: 输出口映射 |   |   |   |   |   |     |     |     |     |   | 支持 |   |   |   |                            |

1、指令说明

● S1:执行该指令的总线轴对应轴号,轴号定义方式详见 4.1 EtherCAT 轴配置描述。

| 操作数 | 功能                                     | 范围   | 类型    |
|-----|----------------------------------------|------|-------|
| S1  | 从站站号                                   | 0-31 | 16位常数 |
| D1  | 分布式(远程)I0的输入<br>口映射地址,若为M点,必<br>须能被8整除 |      |       |
| D2  | 分布式(远程)I0的输出<br>口映射地址,若为M点,必<br>须能被8整除 |      |       |

1、ECAT 从站远程 I/O 控制方式:

方式一、使用 EC. IO 指令,举例:

使用军创 ECAT 总线型 PLC,如型号为 JH2-40T-E-D,输入为(X0-X27),输出为(Y0-Y17)。则分布式(远程 I0)的第一个输入口映射地址起始编号可定义为 X30 开始的任意映射地址,第一个输出口映射地址起始编号可定义为 Y20 开始的任意映射地址。

| <b>M1</b> 000 |           |    |     |     |
|---------------|-----------|----|-----|-----|
|               | <br>EC.IO | KO | X30 | ¥20 |
| 常ON           |           |    |     |     |
|               |           |    |     |     |

方式二:不使用 EC. IO 分配,按默认分配

从站远程 I/O 输入及输出起始编号以连接主站 PLC 输入/输出点的最后编号开始。分布式远程 I/O 的编号以连续的 编号依序排列,若主机 PLC 最后一点为 X n□ (□中的数字范围是 0-7),则远程 I/O 输入起始编号为 X (n+1)0,输出起 始编号同理。

例:若 PLC 主机最后一点为 Y27,则从站 IO 的输出口映射地址起始编号固定为 Y30。若主机最后一点为 Y34,则从站 IO 的输出口映射地址起始编号固定为 Y40。 输入口映射地址同理。

若主机为 36 入 24 出(X0<sup>~</sup>X43, Y0<sup>~</sup>Y27)+8 入 8 出的扩展(X50<sup>~</sup>X57, Y30<sup>~</sup>Y37),则从站 IO 的输入口映射地址起始编号 固定为 X60,输出口映射地址起始编号固定为 Y40。

#### 映射模拟量模块

| JC  |     | EC. D |   |   |     | S1 D1 D2 |     |     | 映射模拟量模块   |     |        |   |   |   |   |            |
|-----|-----|-------|---|---|-----|----------|-----|-----|-----------|-----|--------|---|---|---|---|------------|
| 507 |     |       |   |   |     |          |     |     | 苏州 医顶重 医穴 |     |        |   |   |   |   |            |
| 501 | 位装置 |       |   |   | 字装置 |          |     |     |           |     | 16 位指令 |   |   |   |   |            |
|     | Х   | Y     | М | S | K   | Н        | KnX | KnY | KnM       | KnS | Т      | С | D | Е | F | EC.D 连续执行型 |
| S1  |     |       |   |   | *   |          |     |     |           |     |        |   |   |   |   | 32 位指令     |

#### 专注保需要的工控解决方案

#### JUNCAUTO

| S1   |    |   |     |    |     |   |        |      |  |  | * |  | 无                             |
|------|----|---|-----|----|-----|---|--------|------|--|--|---|--|-------------------------------|
| S2   |    |   |     |    |     |   |        |      |  |  | * |  | 支持该指令机种:仅JH2、JT5、JE           |
| S1:从 | 机站 | 号 | D1: | 输入 | .口映 | 射 | D2: 输出 | 出口映射 |  |  |   |  | (VI.4.4 及以上版本)系列总线型 PLC<br>支持 |

1、指令说明

● S1:执行该指令的总线轴对应轴号,轴号定义方式详见 4.1 EtherCAT 轴配置描述。

| 操作数 | 功能                      | 范围   | 类型    |
|-----|-------------------------|------|-------|
| S1  | 从站站号                    | 0-31 | 16位常数 |
| D1  | 分布式(远程)I0的模拟<br>量输入映射地址 |      |       |
| D2  | 分布式(远程)I0的模拟<br>量输出映射地址 |      |       |

2、指令举例

|          | M100 | 0 |      |    |      |      |
|----------|------|---|------|----|------|------|
| $\vdash$ | -    |   | EC.D | KO | D200 | D300 |
| 常        | ON   |   |      |    |      |      |

注: 如一个从站是耦合器, 耦合器后既接了数字量模块和模拟量模块, EC. D 和 EC. IO 两条指令可以针对同一个站 号。

## 5.3 案例说明

## 5.3.1 系统配置

| 名称             | 型号/规格                          | 数量 |
|----------------|--------------------------------|----|
| JUNCAUTO 编程软件  | JUNCAUTO 编程软件                  | 1  |
| 军创 EtherCAT 主站 | JT5 系列 PLC                     | 1  |
| 军创远程 IO 从站     | TEE-32TN                       | 2  |
| 军创远程扩展模块       | TE-8YT、TE-4AI2AO、TE-4AO、TE-8AI | 1  |
| 网线             | /                              | 3  |

## 5.3.2 系统拓扑

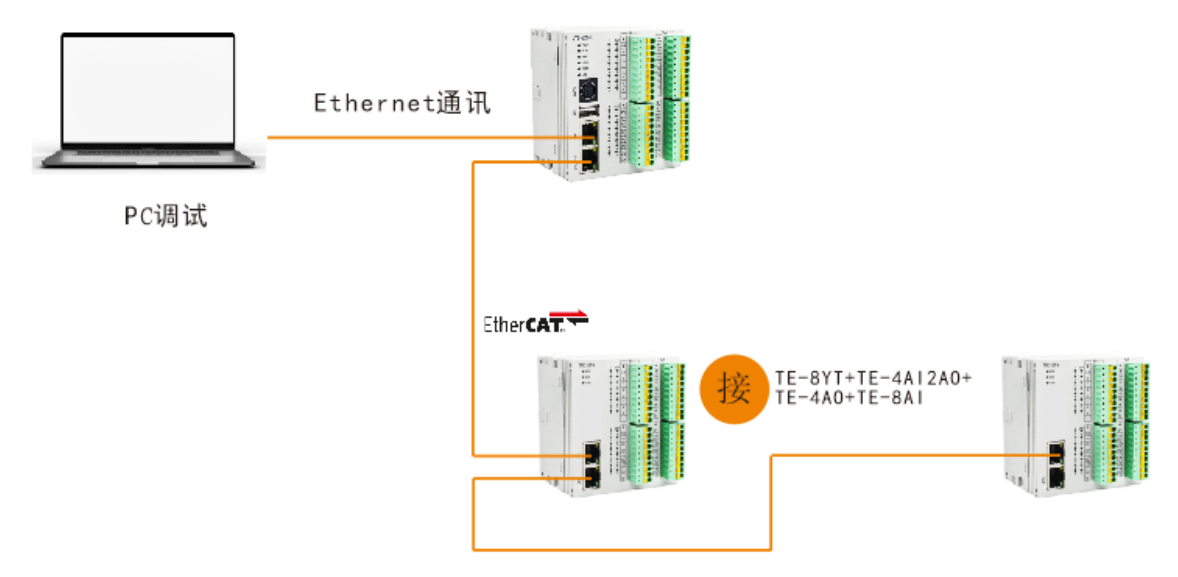

JT5 系列 PLC 带有上下两个网口,上面的网口为 Ethernet/IP,用于连接 PC 端;下面的网口为 EtherCAT 连接口,用于连接 TEE 系列远程 IO 实现 EtherCAT 通讯。远程 IO 的两个通讯网口则需遵循"上进下出"的 原则。

## 5.3.3 调试步骤

5.3.3.1 PC 端与 JT5 系列建立通信

- 1、修改电脑以太网 IP 为 192.168.1.xxx。
- 2、打开军创 JUNCAUTO 编程软件。

1) 点击菜单栏通讯设置

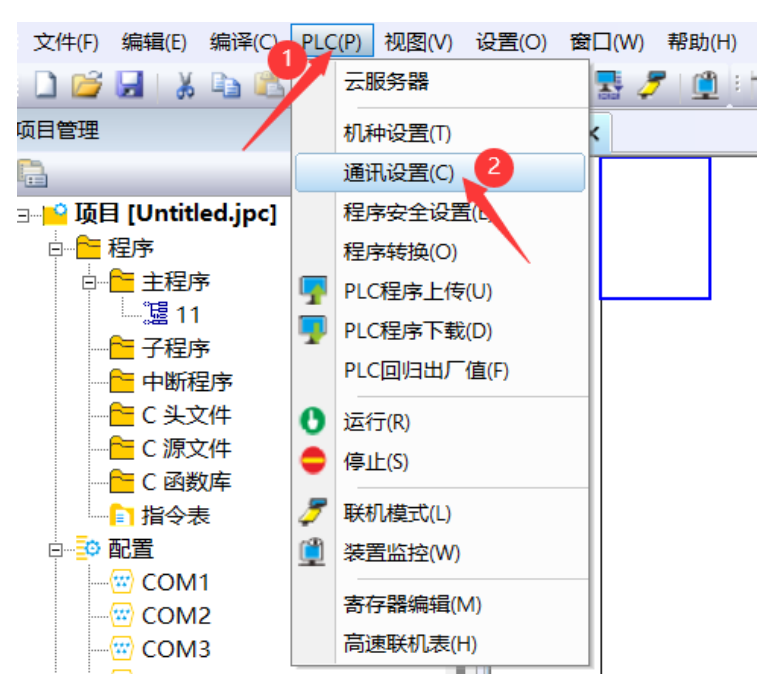

2)选择传输方式为 Ethernet, 指定 IP 为 192. 168. 1. 25, 端口号为 502。

| 通信设置                           |                                                                                         | × |
|--------------------------------|-----------------------------------------------------------------------------------------|---|
| 通信站号 0<br>RS232<br>通信端口 COM1 ▼ | 传输方式 <mark>Ethernet</mark> <mark>▼</mark><br>Ethernet<br>IV 指定IP地址   192 . 168 . 1 . 25 |   |
| 数据长度 7                         | 端口号 502                                                                                 |   |
| 波特率 9600 🔽                     | Remote                                                                                  |   |
| 校验位  偶                         | <b>验证码 000 000</b> 远程连接                                                                 |   |
| 停止位 1 🚽                        | 自动侦测 通信测试 默认值                                                                           |   |
| 通信协议 ASCII ▼                   |                                                                                         |   |

## 5.3.3.2 关联指令

数字量 I0 读写,用一条 EC. I0 指令即可。模拟量读取和写入指令用一条 EC. D 指令即可。

| 站号 | 顺序 | 型号        | 所需功能     | 关联指令     | 关联对象字典                                                                                                    |
|----|----|-----------|----------|----------|----------------------------------------------------------------------------------------------------|
| 0  | 0  | TEE-32TN  | 读写 I0    | EC. 10   | /                                                                                                    |
|    | 1  | TE-8YT    | 读写 I0    | EC. 10   | /                                                                                                    |
|    | 2  | TE-4AI2AO | 功能配置     | EC.WRITE | <ol> <li>1、平均次数设置:</li> <li>索引:8027 子索引:1</li> <li>数据类型:U16</li> <li>2、输入电压/电流模式设置:</li> <li>索引:8027 子索引:2</li> <li>数据类型:U16</li> </ol> |
|    |    |           | 模拟量读取和写入 | EC.D     | /                                                                                                    |

|   | 3 | TE-4AO   | 模拟量读取和写入 | EC. D    | /                                                                                           |  |  |
|---|---|----------|----------|----------|---------------------------------------------------------------------------------------------|--|--|
|   | 4 | TE-8AI   | 功能配置     | EC.WRITE | 1、平均次数设置:<br>索引: 8048 子索引: 1<br>数据类型: U32<br>2、输入电压/电流模式设置:<br>索引: 8038 子索引: 2<br>数据类型: U16 |  |  |
|   |   |          | 模拟量读取和写入 | EC. D    | /                                                                                           |  |  |
| 1 | 0 | TEE-32TN | 读写 I0    | EC.IO    | /                                                                                           |  |  |

## 5.3.3.3 分配地址

#### 给定映射起始地址

若定义数字量模块站号0指令为EC.IO KO X30 Y30,站号1指令为EC.IO K1 X100 Y100 若定义模拟量模块指令为EC.D K0 D500 D300

|                           | 站号 | 型号        | 输入地址范围                                                    | 输出地址范围                                                    |
|---------------------------|----|-----------|-----------------------------------------------------------|-----------------------------------------------------------|
| 指令:<br>EC.IO KO X30 Y30   | 0  | TEE-32TN  | 16路输入:<br>X30 <sup>~</sup> X37,X40 <sup>~</sup> X47       | 16 路输出:<br>Y30 <sup>~</sup> Y37, Y40 <sup>~</sup> Y47     |
|                           | 0  | TE-8YT    | /                                                         | 8 路输出:<br>Y50 <sup>~</sup> Y57                            |
|                           | 0  | TE-4AI2AO | 4 路模拟量输入读取:<br>D500 <sup>~</sup> D503                     | 2路模拟量输出写入:<br>D300 <sup>~</sup> D301                      |
| 指令:<br>EC.D KO D500 D300  | 0  | TE-4AO    | /                                                         | 4路模拟量输出写入:<br>D302 <sup>~</sup> D305                      |
|                           | 0  | TE-8AI    | 8路模拟量输入读取:<br>D504 <sup>~</sup> D511                      | /                                                         |
| 指令:<br>EC.IO K1 X100 Y100 | 1  | TEE-32TN  | 16 路输入:<br>X100 <sup>~</sup> X107, X110 <sup>~</sup> X117 | 16 路输出:<br>Y100 <sup>~</sup> Y107, Y110 <sup>~</sup> Y117 |

## 5.3.3.4 梯形图编程

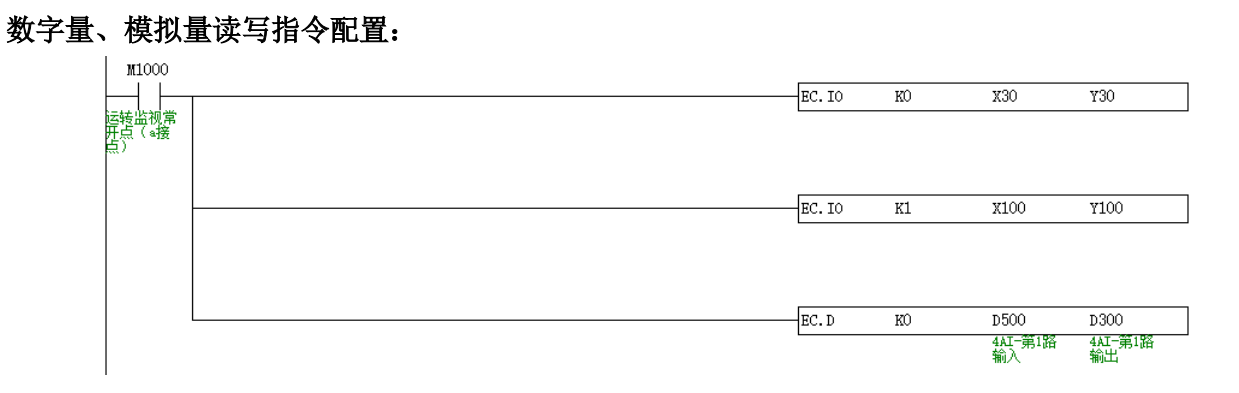

#### TE-4AI2AO 功能指令配置:

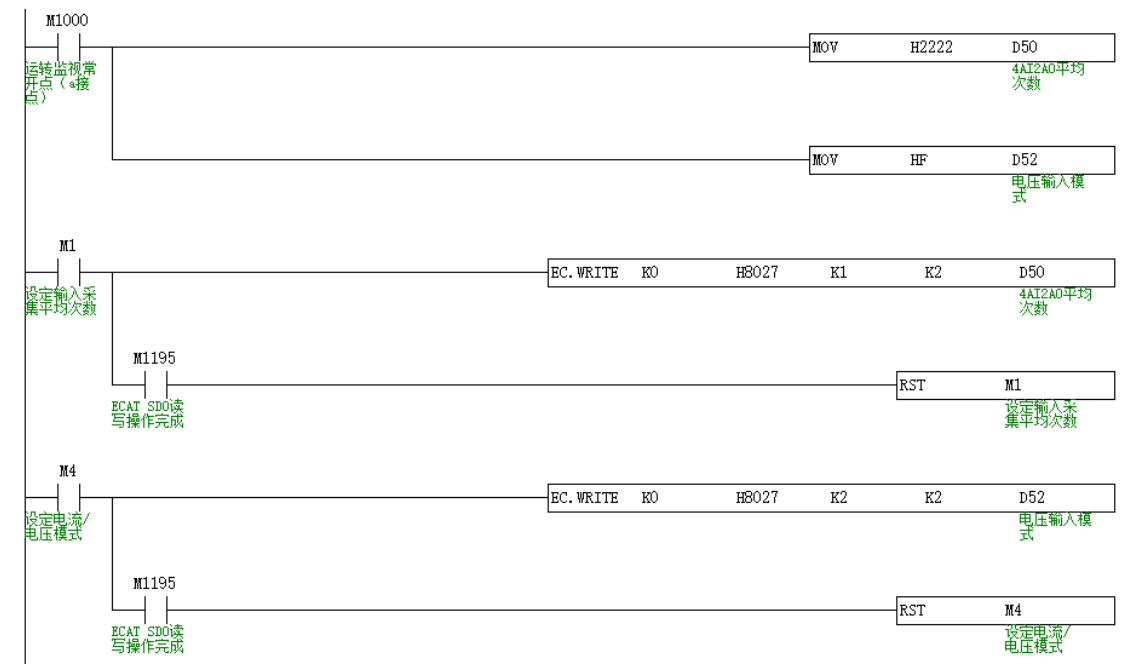

#### TE-8AI 功能指令配置:

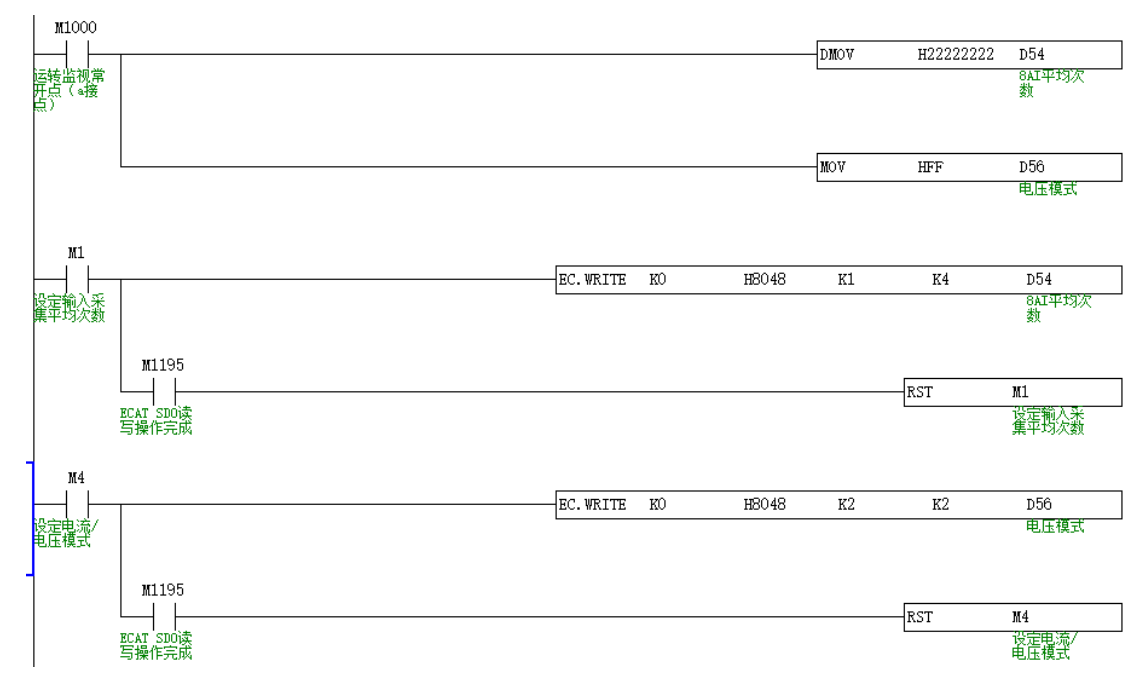

数字量模拟量读写:控制 TEE-32TN、TE-8YT 输出口全输出、控制 TE-4AI2A0、TE-4AO 输出 10V 电压。

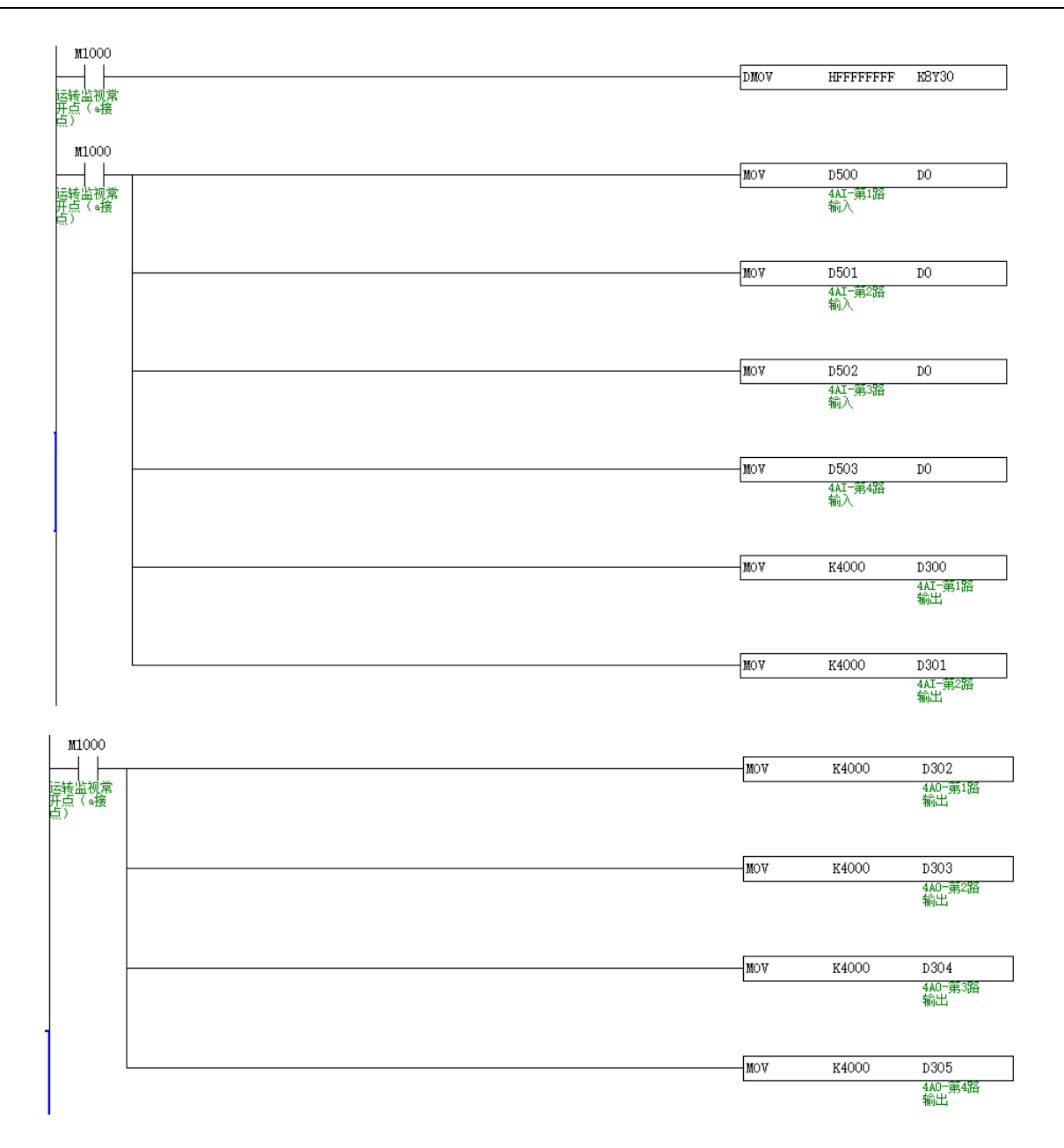

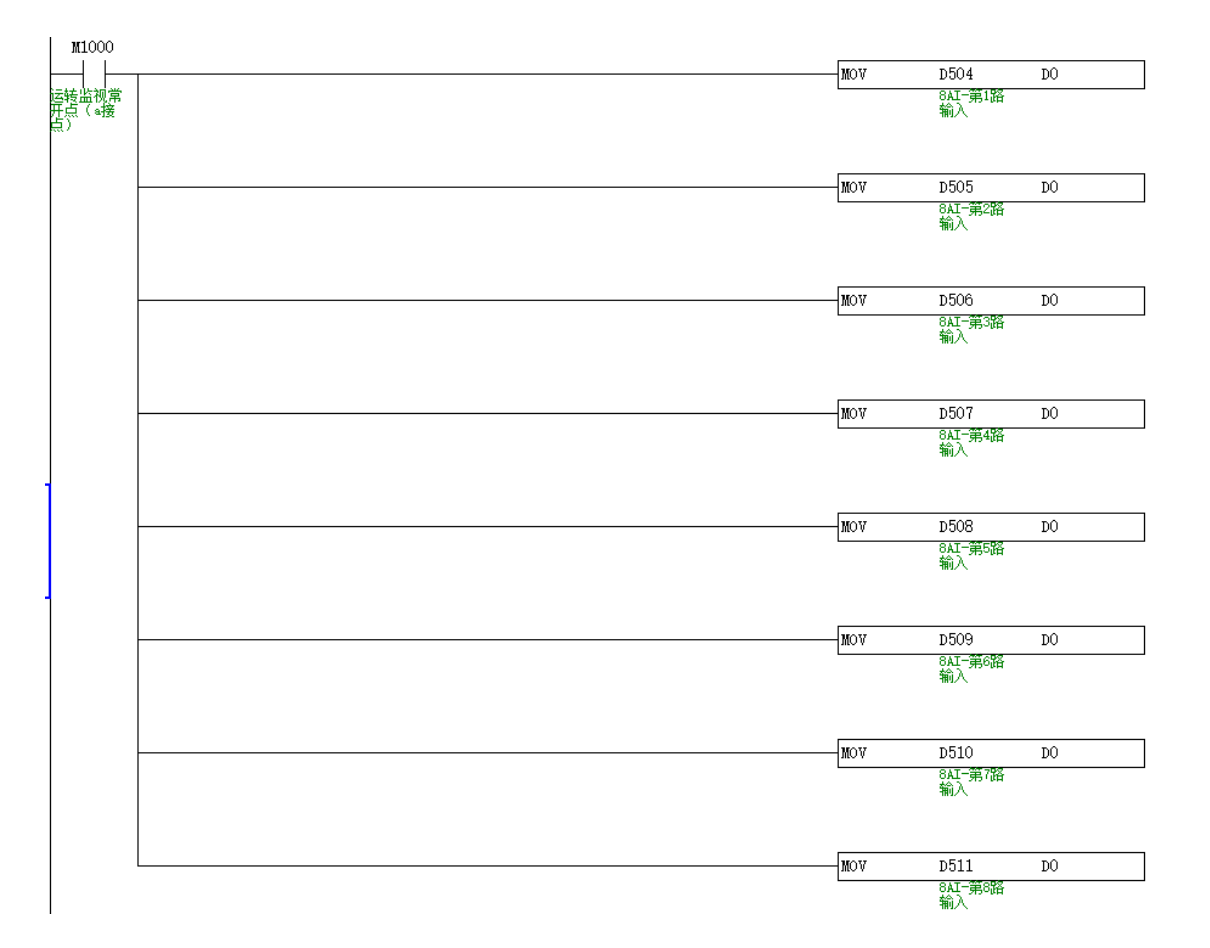

# 六、TEE-32TN 与 TWINCAT 使用案例

本例将说明倍福 TWINCAT 控制软件作为 EtherCAT 主站, JUNCAUTO 远程 IO 作为从站时是如何实现 EtherCAT 控制。

## 6.1 系统配置

| 名称              | 型号/规格    | 数量 |
|-----------------|----------|----|
| 倍福 TWINCAT 控制软件 | /        | 1  |
| 军创远程 IO 从站      | TEE-32TN | 1  |
| 军创远程扩展模块        | /        | 若干 |
| 网线              | /        | 2  |

## 6.2 系统拓扑

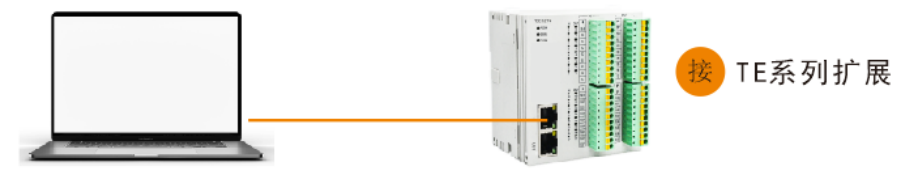

PC调试

军创远程 IO 耦合器的两个通讯网口遵循"上进下出"的原则,即主站必须与第一台从站的上面的 IN 网口相连,再由第一台从站下面的 OUT 网口与第二台从站上面的 IN 网口相连,依此类推。

## 6.3 调试步骤

## 6.3.1 添加 XLM 文件

在打开软件操作之前,我们需要把远程 IO 的 XML 文件拷贝到 Twincat 的安装目录下,默认路径 C:\TwinCAT\3.1\Config\Io\EtherCAT。

## 6.3.2. 新建项目

双击打开 TwinCAT 软件并新建一个项目:

(1) 执行 FILE—NEW—Project;

(2)选择 TwinCAT Project,输入项目名称和项目保存路径后点击 OK,然后工程栏就会出现属性资源管理器。

| 新建项目                                                                          |                         |                 |                    |                  | ?                                                                   | ×  |
|-------------------------------------------------------------------------------|-------------------------|-----------------|--------------------|------------------|---------------------------------------------------------------------|----|
| ▶ 最近                                                                          |                         | 排序依据: 默认值       | - # E              |                  | 搜索(Ctrl+E)                                                          | ρ. |
| ▲ 已安装<br>→ TwinCAT Measu<br>TwinCAT Project<br>TwinCAT PLC<br>TcXaeShell Solu | urement<br>:ts<br>ution | TwinCAT XAE Pro | oject (XML format) | TwinCAT Projects | 类型: TwinCAT Projects<br>TwinCAT XAE System Manager<br>Configuration |    |
| 未找到你要<br>打开 Visual St                                                         | 查找的内容?<br>udio 安装程序     |                 |                    |                  |                                                                     |    |
| 名称( <u>N</u> ):                                                               | TwinCAT Project1        |                 |                    |                  |                                                                     |    |
| 位置(L):                                                                        | E:\军创\TWINCAT\w         | vork\mc\        |                    | -                | 浏览( <u>B</u> )                                                      |    |
| 解决方案名称( <u>M</u> ):                                                           | TwinCAT Project1        |                 |                    |                  | <ul> <li>✓ 为解决方案创建目录(<u>D</u>)</li> <li>新建 GIT 存储库(G)</li> </ul>    |    |
|                                                                               |                         |                 |                    |                  | <br>                                                                | 湖  |

## 6.3.3 硬件扫描

Device 点击 Scan 扫描 Ethercat 的从站。 1)

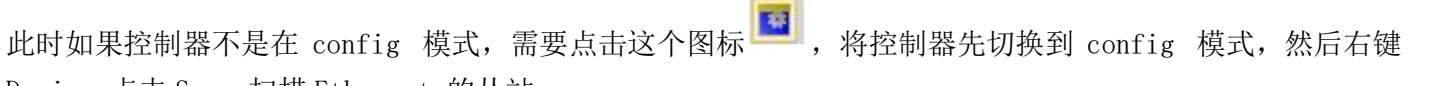

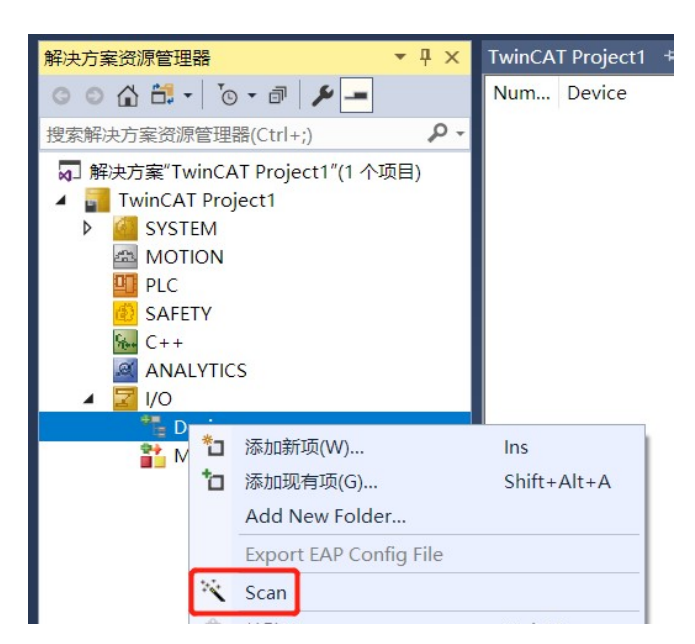

2)

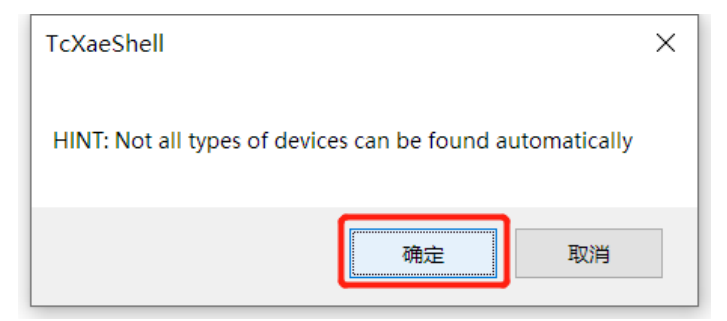

3)

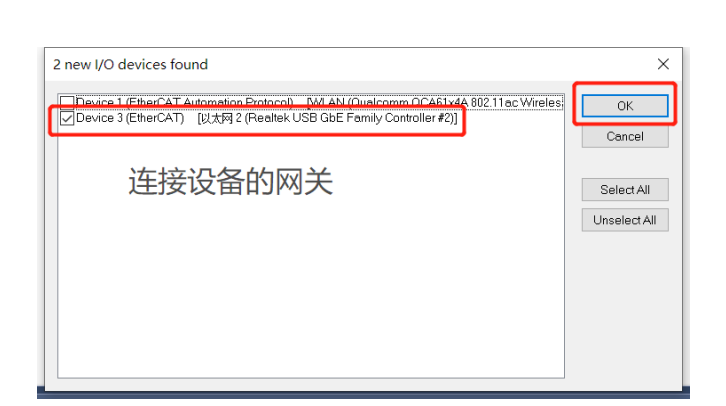

4)

| TcXaeShell ×     | TcXaeShell          | < |
|------------------|---------------------|---|
| ? Scan for boxes | ? Activate Free Run |   |
| 是① 香心            | 是公子                 |   |

5) 扫描完成后如下:

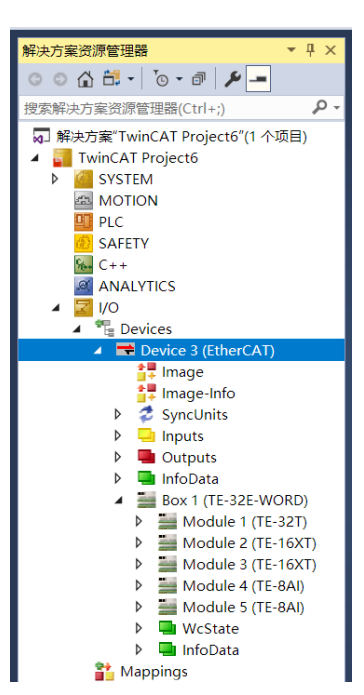

# 6.3.4 从站参数

(1) 点击 BOX,选择 Onine,确认所有从站的状态机都是 OP 状态。 www.jc-plc.com

| 解决方案资源管理器 ▼ 및 ×                                                                                                    | TwinCAT Project1 | * X                                 |               |                          |          |        | •                                       |
|----------------------------------------------------------------------------------------------------|------------------|-------------------------------------|---------------|--------------------------|----------|--------|-----------------------------------------|
| ○ ○ ☆ ☆ - `o - ♂ ≯ -                                                                                                    | General EtherCA  | T DC Process Dat                    | a Startup G   | oE - Online              | Online   |        | ^                                       |
| 搜索解决方案资源管理器(Ctrl+;) ・ ・ ・ ・ ・ ・ ・ ・ ・ ・ ・ ・ ・ ・ ・ ・ ・ ・ ・                                                                                               | Contra Euleren   |                                     | a otartap o   | or onnite                |          |        |                                         |
| <ul> <li>J 解决方案"TwinCAT Project1"(1 个项目)</li> <li>TwinCAT Project1</li> <li>SYSTEM</li> <li>MOTION</li> <li>PLC</li> <li>SAFETY</li> <li>C++</li> </ul> | State Machine    | Bootstrap<br>Safe-Op<br>Clear Error | Curre<br>Requ | nt State:<br>ested State | OP<br>OP |        | 确定OP状态                                  |
| ANALYTICS                                                                                                    | AL Status Z      | 「日本語、                               | 元从山           |                          | 王日       | UP     |                                         |
| ✓ I/O ✓ The Devices                                                                                                    | Port A:          | Carrier / Open                      |               |                          |          |        |                                         |
| <ul> <li>Device 3 (EtherCAT)</li> </ul>                                                                                                    | Port B:          | No Carrier / Closed                 |               |                          |          |        |                                         |
| tana tana tana tana tana tana tana tana                                                                                                    | Port C:          | No Carrier / Closed                 |               |                          |          |        |                                         |
| SyncUnits                                                                                                    | Port D:          | No Carrier / Closed                 |               |                          |          |        |                                         |
| Inputs                                                                                                    |                  |                                     |               |                          |          |        |                                         |
|                                                                                                    | File Access over | er EtherCAT                         |               |                          |          |        |                                         |
| 🔺 🔜 Box 1 (TE-32E-WORD)                                                                                                    | Download.        | . Upload                            |               |                          |          |        |                                         |
| Digital 16 Input                                                                                                    |                  |                                     |               |                          |          |        | ~                                       |
| Digital16 Input_1                                                                                                    | Name             | Online                              | Type          | Size                     | >Addr    | In/Out | liter Linked to                         |
| P Upitario input_2                                                                                                    | Tinput Word      | 0                                   | UINT          | 2.0                      | 39.0     | Input  | 0                                       |
| Analog input                                                                                                    | 1 Input Word     | 0                                   | UINT          | 2.0                      | 41.0     | Input  | 0                                       |
| Analog Output                                                                                                    | Input Word       | 0                                   | UINT          | 2.0                      | 43.0     | Input  | 0                                       |
| 🕨 🔜 WcState                                                                                                    | Analog Input 0   | 2                                   | UINT          | 2.0                      | 45.0     | Input  | 0                                       |
| 🕨 🔜 InfoData                                                                                                    | 🔁 Analog Input 1 | 2                                   | UINT          | 2.0                      | 47.0     | Input  | 0                                       |
| 🏙 Mappings                                                                                                    | 🐔 Analog Input 2 | 3                                   | UINT          | 2.0                      | 49.0     | Input  | 0                                       |
|                                                                                                    | 🕫 Analog Input 3 | 2                                   | UINT          | 2.0                      | 51.0     | Input  | 0                                       |
|                                                                                                    | Analog Input 4   | 2                                   | UINT          | 2.0                      | 53.0     | Input  | 0                                       |
|                                                                                                    | Analog Input 5   | 2                                   | UINT          | 2.0                      | 55.0     | Input  | 0                                       |
|                                                                                                    | Analog Input 6   | 2                                   | UINT          | 2.0                      | 57.0     | Input  | 0                                       |
| 解決方案资源管理器 团队资源管理器                                                                                                    | WeState          | 0                                   | BIT           | 0.1                      | 1522.1   | Input  | ° · · · · · · · · · · · · · · · · · · · |

## (2) 如图,控制 TEE-32TN 全输出。。

| TwinCAT Project6 - TcXaeShell                                | S 7                                                            | 快速启动 (Ctrl+Q) 👂 🗕 🗗 🗙   |
|--------------------------------------------------------------|----------------------------------------------------------------|-------------------------|
| 文件(F) 编辑(E) 视图(V) 项目(P) 生成(B)                                | illill(D) TwinCAT TwinSAFE PLC 团队(M) Scope 工具(T) 窗口(W) 帮助(H)   |                         |
| 10-0 10-10-10 H 🖉 X 🗗 A                                      | ワ・ペ・Release ・ TwinCAT RT (x64) ・ ト RithL.・ ・ 戸 ・ 同 产 面 曲 論 @ 回 | • _                     |
| Build 4024.11 (Loaded 🔹 🚽 🔛 🛄 🛃                              | 🐻 🕘 🐁 🗲 TwinCAT Projectő 🔹 <local></local>                     |                         |
| (第本方案協調管理器 ▼ 3 × 3 × 3 × 3 × 3 × 3 × 3 × 3 × 3 × 3           | TwinCAT Project6 @ X                                           | <b>■</b> # <b>*</b> 3 × |
| 00000                                                        | 4                                                              |                         |
| 接受報法方家が可能提供(1414-1) D -                                      | Variable Flags Conine                                          | 19 94 P                 |
| 「State Project 6'(1 会理日)                                     | Value: 65535                                                   |                         |
| TwinCAT Project6                                             | New Value:                                                     |                         |
| SVSTEM                                                       | New value. Force Release D. Write                              |                         |
| A MOTION                                                     | Comment: Set Value Dialog 6、设置输出量 ×                            |                         |
| SAFETY                                                       | Dor: 1855. DV                                                  | 17                      |
| Ge C++                                                       |                                                                |                         |
| ANALYTICS                                                    | Hec IN THE Lender                                              |                         |
| ▲ 🖾 1/0                                                      | Floot                                                          |                         |
| <ul> <li>Tig Devices</li> <li>Device 3 (EtherCAT)</li> </ul> | ×                                                              |                         |
| image                                                        | Boot Q 1 HexEdt                                                |                         |
| 🚰 Image-Info                                                 |                                                                |                         |
| SyncUnits                                                    | BillSize 01 08 @16 032 054 07                                  |                         |
| Inputs                                                       |                                                                | ا ا                     |
| b Gutputs                                                    |                                                                |                         |
| Box 1 (TE-32E-WORD)                                          |                                                                |                         |
| 🖌 🖬 Module 1 (TE-32T)                                        |                                                                |                         |
| A 🛁 Digital16 Input                                          |                                                                |                         |
| 2 Input Word                                                 |                                                                |                         |
| 2 Sutput Word                                                |                                                                |                         |
| Module 2 (TE-16XT)                                           |                                                                |                         |
| Module 3 (TE-16XT)                                           |                                                                |                         |
| Module 4 (TE-8AI)                                            |                                                                |                         |
| P Module 5 (TE-8AI)                                          |                                                                |                         |
| InfoData                                                     |                                                                |                         |
| Mappings                                                     |                                                                |                         |
|                                                              |                                                                |                         |
| AT 12 YO M REPORTED BY                                       |                                                                |                         |
| 第3673年2017年22日 回入部時世紀帝                                       |                                                                | ATE PERSON              |
| 12 804                                                       |                                                                | ▲ 副部份將低重率               |